# PROSEDUR PENDAFTARAN PENULISAN HUKUM Dari SDFH

- 1. BUKA LINK <u>http://sdfh.fh.undip.ac.id/</u>
- 2. KLIK REGISTER

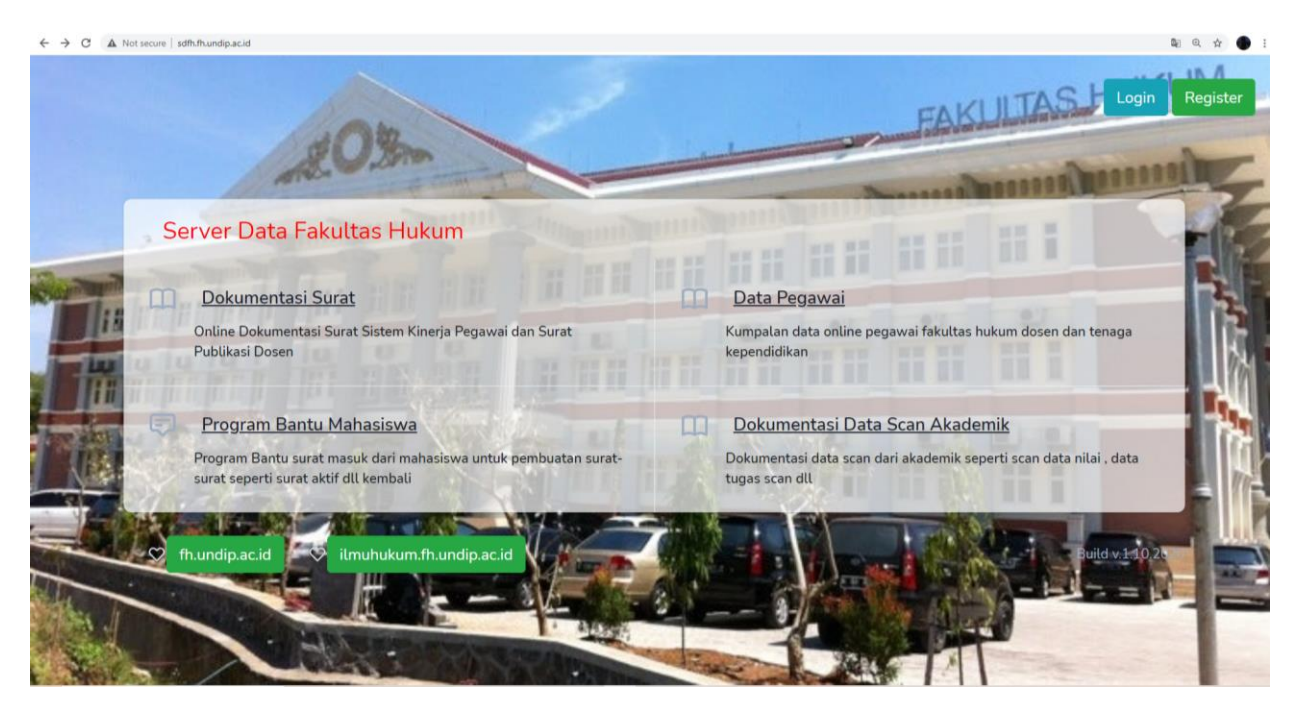

3. ISIKAN KOLOM NAMA, EMAIL, PASSWORD 8 DIGIT, Lalu Klik Tombol Biru Bertuliskan Register

| ← → C ▲ Not secure   sdfh.fh.undip.ac.id/register | Q 🕁 🌒 :                            |
|---------------------------------------------------|------------------------------------|
| App Server Fakultas Hukum                         | FAKULTA Login Register M           |
| Register                                          | In the second in the second in the |
| Nam                                               |                                    |
| E-Mail Addres                                     |                                    |
| Password                                          |                                    |
| Confirm Password                                  |                                    |
| CONTRACTOR OF                                     | Register                           |
|                                                   |                                    |
|                                                   |                                    |
|                                                   | All Commence All All All           |

#### 4. Klik Kolom "kirim kode aktivasi"

| ← → C 🗛 Not secure   sdfh.thundip.ac.id/guest                                                         | or B: | Q | $\dot{\mathbf{T}}$ |
|----------------------------------------------------------------------------------------------------|-------|---|--------------------|
| App Server Fakultas Hukum                                                                             | hi '  | Ŧ |                    |
| Selamat Datang Guest User                                                                             |       |   |                    |
| Welcome .<br>Terimakasih telah melakukan registrasi , untuk membuka menu silahkan aktivasi email anda |       |   |                    |
| kirim kode aktivasi ke                                                                                |       |   |                    |
| Silahkan buka email anda dan klik link untuk aktivasi                                                 |       |   |                    |

# 5. Setelah mengirimkan kode selanjutnya klik logout

| ← → C 🔺 Not secure   sdft:/frundip.ac.id/guest                                                                    | 题 @ ☆   |
|----------------------------------------------------------------------------------------------------|---------|
| App Server Fakultas Hukum                                                                                         | · · · · |
| Selamat Datang Guest User<br>Welcome , Amalia Septiani                                                            | Logout  |
| Terimakasih telah melakukan registrasi , untuk membuka menu silahkan aktivasi email and<br>kirim kode aktivasi ke | a       |
| Silahkan buka email anda dan klik link untuk aktivasi                                                             |         |

# 6. Buka email yang terdaftar lalu masuk ke Spam klik tulisan verifikasi email

| M Gmail                                                                                                    | C     | L In:spam X +                                                                                                    | 0 \$                                                 |
|----------------------------------------------------------------------------------------------------|-------|----------------------------------------------------------------------------------------------------|------------------------------------------------------|
| Tulis                                                                                                    | ÷     | Hapus selamanya Bukan spam 😰 🕼 🌮 🗈 🖿 :                                                                                                    | 1 dari 1 < >                                         |
| Kotak Masuk a                                                                                                   | 2.337 | Mail from admin server fakultas hukum (Seam x                                                                                                    | e 2                                                  |
| Berbintang<br>Ditunda                                                                                           |       | Simada <it.fh@live.undip.ac.id></it.fh@live.undip.ac.id>                                                                                                    | 11.28 (3 menit yang lalu) 📩 📥 🗄                      |
| Terkirim                                                                                                    | 1     | Mengapa pesan ini berada di spam? Pesan ini serupa dengan pesan yang diidentifikasi sebagai spam di masa lalu.                                                                                                    |                                                      |
| Drat                                                                                                    |       |                                                                                                    |                                                      |
| Ciutkan                                                                                                    | 20    | Laporkan bukan spam                                                                                                    |                                                      |
| Ciutkan<br>Penting<br>Chat                                                                                      | 20    | Laporkan bukan spam                                                                                                    | Nonaktifkan untuk: Melayu 🗴                          |
| Ciutkan<br>Penting<br>Chat<br>Terjadwal<br>Semua Email                                                          | 20    | Leporkan bukan spam<br>R Meliyu - > Indonesia - Terjamakkan pasan<br>Hallo user dalam proses verifikasi email untuk pengal                                                                                                    | Nonatsifun untuk Melyu x<br>Nonatsifun untuk Melyu x |
| Ciutkan<br>Penting<br>Chat<br>Terjadwal<br>Semua Email<br>Spam                                                  | 20    | Leporkan bukan spam                                                                                                    | Nonaktifuan untuk: Meleyu 🨠                          |
| Ciutkan<br>Penting<br>Chat<br>Terjadwal<br>Semua Email<br>Spam                                                  | 20    |                                                                                                    | Noraktifuar untuk Meleyu x                           |
| Clutkan<br>Clutkan<br>Penting<br>Chat<br>Terjadwal<br>Semua Email<br>Spam<br>Rapat baru<br>Gabung ke rapat      | 20    | Leporken buken spam       Xh       Melayu - > Indonesia - Teyenahkan pean       Hallo user       dalam proses verifikasi email untuk pengah       fakultas hukum       verffaai email tik doir       Terina Kash                                           | Novaktifian untuk: Meleju x                          |
| Clutkan<br>Clutkan<br>Penting<br>Chat<br>Terjadwal<br>Semua Email<br>Spam<br>t<br>Rapat baru<br>Gabung ke rapat | 20    | Leporkan bukan spam         XA       Meligu + > Indonesia + Tegenakkan pean         Hallo user       dalam proses verifikasi email untuk pengak         fakultas hukum         verifikasi email kk doir         Torina Kash         N Balas       Torustan | Novaktifian untuk Meleju x                           |

7.Sampai muncul tulisan Berhasil verifikasi

 $\leftarrow \Rightarrow {\bf C}$   ${\bf e}$ sdft:thundip.ac.id/guestverit/THhma9yg5TN6NG1myLqQ2YV29 berhasil verifikasi

8. Setelah Itu masuk kembali ke link SDFH dan Masukkan email dan password lalu klik kolom login berwarna biru

Q 🕁 🌑

| ← → C ▲ Not secure   sdfh.fh.undip.ac.id/login |                             | er @ ☆ ● :               |
|------------------------------------------------|-----------------------------|--------------------------|
| App Server Fakultas Hukum                      |                             | FAKULTA Login Register M |
| Login                                          |                             | anon hannand             |
| 2                                              | E-Mail Address ama          |                          |
|                                                | Password                    | 22                       |
|                                                | Remember Me                 |                          |
|                                                | Login Forgot Your Password? |                          |
|                                                |                             |                          |
|                                                |                             |                          |
|                                                |                             |                          |
|                                                |                             |                          |
| ABC ABC ABC ABC ABC ABC ABC ABC ABC ABC        | Contraction of the second   |                          |

#### 9. Klik Penulisan Hukum Lalu Masukkan Foto, NIM dan Nomer HP yang aktif

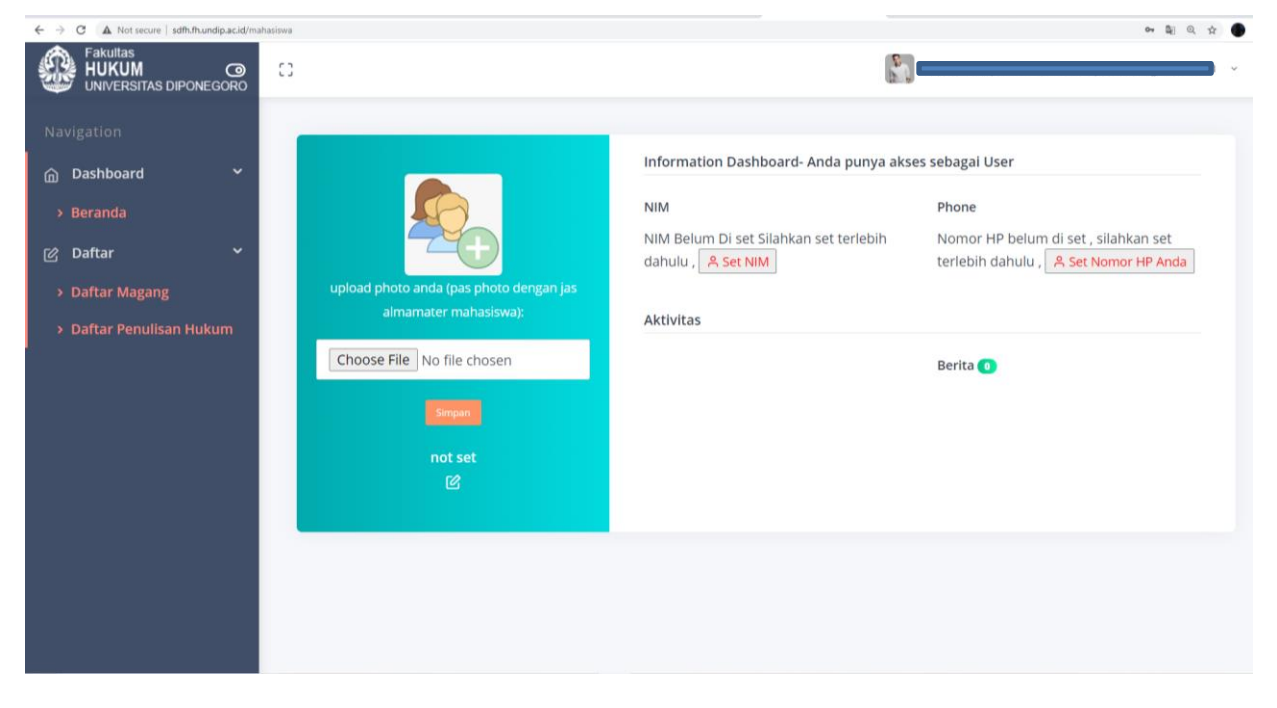

10. Setelah Berhasil Menginput Tampilan Akan seperti Ini

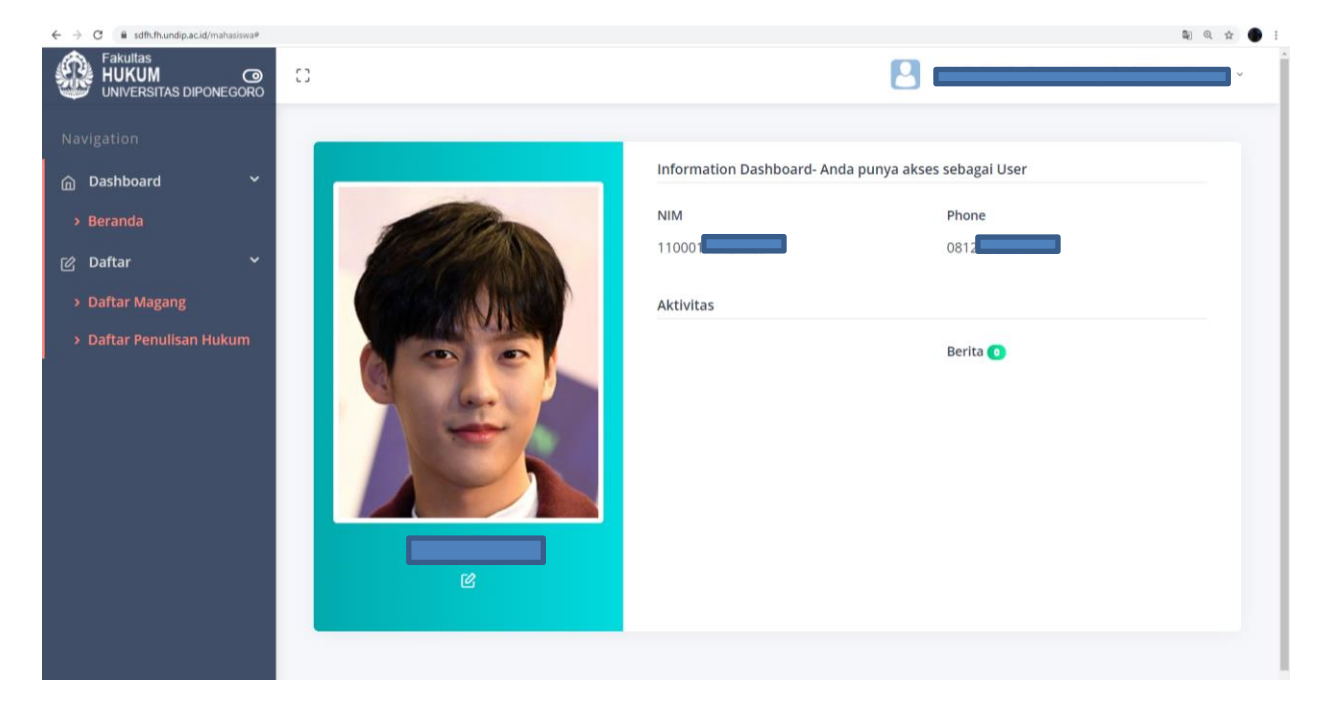

#### 11. Lalu Klik Daftar Penulisan Hukum

| ← → C 🔒 sdfh.fh.undip.ac.id/mi                                         | ahasiswa/userdaftarkippum                                                                                                    |                                                                                                    | 🛍 @, 🕁 🌑 I                    |
|------------------------------------------------------------------------|----------------------------------------------------------------------------------------------------|----------------------------------------------------------------------------------------------------|-------------------------------|
| Fakultas<br>HUKUM @<br>UNIVERSITAS DIPONEGORO                          | 0                                                                                                    | <b>8</b>                                                                                                    |                               |
| Navigation                                                             | Form Daftar Penulisan Hu                                                                                                    | Jkum                                                                                                    | l / Form Data Penulisan Hukum |
| > Beranda<br>Ø Daftar *<br>> Daftar Magang<br>> Daftar Penulisan Hukum | Daftar Judul Penulisan Hukum Mi<br>Silahkan Ssi. dan pastikan data ben<br>* Contoh Penulisan Judui : Hi<br>* Upload Proposal susian pr<br>* Upload Persetujuan Kabag | ahasiswa<br>ar dan sesusi<br>Jkum dan Adat Saling Berkaitan Satu Sama Lainnya (Diawali dengan huruf depan kecuali kata penghubung )<br>oposal dalam bentuk scan - pdf<br>dalam bentuk gambar |                               |
| 1                                                                      | INPUT DATA<br>Judul Skripsi                                                                                                    | input judul skripst                                                                                                    |                               |
|                                                                        | Bidang Minat<br>Upload Usulan Proposal (.pdf)                                                                                                    | Pilh salah satu Choose File No file chosen                                                                                                    | •                             |
|                                                                        | Upload Persetujuan Kabag<br>(.pdf)<br>Simpan                                                                                                    | Choose File No file chosen                                                                                                    |                               |
|                                                                        |                                                                                                    |                                                                                                    |                               |

12. Isikan Kolom Judul Skripsi, Bidang Minat, Upload Usulan Proposal, Upload Persetujuan Kabag, Setelah Itu Klik Simpan

| ← → C 🔒 sdfh.fh.undip.ac.id/m                                                                                       | ahasiswa/userdaftarkippum                                                                                                    |                                                                                                    | N Q & 🔴 I                      |
|----------------------------------------------------------------------------------------------------|----------------------------------------------------------------------------------------------------|----------------------------------------------------------------------------------------------------|--------------------------------|
| Fakultas<br>HUKUM @<br>UNIVERSITAS DIPONEGORO                                                                       | 63                                                                                                    |                                                                                                    | ·                              |
| Navigation                                                                                                    | Form Daftar Penulisan Hu                                                                                                    | ukum                                                                                                    | la / Form Data Penulisan Hukum |
| <ul> <li>&gt; Beranda</li> <li>② Daftar</li> <li>&gt; Daftar Magang</li> <li>&gt; Daftar Penulisan Hukum</li> </ul> | Daftar Judul Penulisan Hukum M.<br>Stlahkan 1st. dan pastikan data ber<br>* Contoh Penulisan Judul : H<br>* Upload Peroposal usulan pr<br>* Upload Persetujuan Kabag |                                                                                                    |                                |
|                                                                                                    | INPUT DATA<br>Judul Skripsi                                                                                                    | Pelaksanaan Pembebanan Hak Tanggungan Atas Tanah Di PPAT Kota Semarang                                                                 |                                |
|                                                                                                    | Bidang Minat<br>Upload Usulan Proposal (.pdf)<br>Upload Persetujuan Kabag<br>(.pdf)                                                                                  | Hukum Perdata Agraria Choose File SALINAN Perubahan Peraturan Rektor Nomor 4 tentang PERAK Sarjana.pdf Choose File SKL ALMA ANGELA.pdf | *                              |
|                                                                                                    | Simpan                                                                                                    |                                                                                                    |                                |